To add a new task from the task library, start on the Direct Labor Cost tab of the Consultant Estimate. In the ribbon, click **New** and then click **Add Multiple**.

| Home                                                                                                    |                                                                                                    |                                 |
|----------------------------------------------------------------------------------------------------|----------------------------------------------------------------------------------------------------|---------------------------------|
| Menu Favorites                                                                                                    | Consultant Estimate Project Details Rate Card Direct Labor Cost Direct Co                                                                                                    | ost Fixed Fee Indirect Cost 🕎 🔺 |
| Solicitation List     Bimonthly Solicitation List     Construction Fair Packages     Construction Fair                                                       | Save     Sevent     Edit     Sublet     Image: Customize List     UnAssign for Sublet     Image: Customize List     UnAssign for Sublet     Image: Customize List     Image: Customize List     <                                                                                                    | s of payment<br>rect Cost       |
| - Solicitations Responded                                                                                                    | Add Multiple anagement                                                                                                    | ▲                               |
| Megotiation     Negotiation Notes     Consultant Estimate     CE-NC-01-266 (The Alpha Company)     1004-19-86-CTH A - CTH B     CE Snapshots     Sublet List | Quality                                                                                                    |                                 |
|                                                                                                    | Includes activities     directly related to     managing and     monitoring quality     outcomes.                                                                                                    | The Alpha Company Yes           |
|                                                                                                    | 🔲 🗆 🗁 Manage Project Risks                                                                                                    |                                 |
|                                                                                                    | B 94.0 Scoping Task     Includes activities related to risk planning, identification, analysis, red servers for the labeled servers for the labeled servers for the labe | The Alpha Company Yes           |
| 📌   Home                                                                                                    | and response/control.                                                                                                    |                                 |
| 🛻   Solicitation                                                                                                    |                                                                                                    | <b>*</b>                        |
| Contracts                                                                                                    | 4                                                                                                    | •                               |

Select WisDOT from the dropdown list next to Standard Task list and click Add.

| Home                                                                                                    |        |                                                                    |                 |                                              |                                 |                                         |                                             |
|----------------------------------------------------------------------------------------------------|--------|--------------------------------------------------------------------|-----------------|----------------------------------------------|---------------------------------|-----------------------------------------|---------------------------------------------|
| Menu Favorites                                                                                                    | Ad     | d Standard Tasks                                                   |                 |                                              |                                 |                                         | ☆ 🔺                                         |
| Solicitation List     Solicitation List     Construction Fair Packages     Construction Fair     Solicitations Responded     Negotiation     Negotiation     Negotiation     Negotiation     Consultant Estimate     CE-NC-01-266 (The Alpha Company)     1004-19-86-CTH A - CTH B     CE Snapshots     Sublet List | Standa | General<br>General<br>Task list: WisDOT<br>Task<br>available.<br>1 | Igr Description | iore Containers of Standard Ite<br>Container | ems (e) Use Task Groups<br>Unit | Use Group: Default V<br>Unit Price In S | Group Name<br>ge 1 of 1, items 0 to 0 of 0. |
| Home     Solicitation     I Contracts                                                                                                    |        |                                                                    |                 |                                              |                                 |                                         |                                             |

Use the filter to search for the task to be added.

| Home                                              |                     |                                                                                     |         |
|---------------------------------------------------|---------------------|-------------------------------------------------------------------------------------|---------|
| Menu Favorites                                    | Add Standar         | Standard Items                                                                      | × 🖄 🔺   |
| Solicitation List     Bimonthly Solicitation List | Save Cancel         | 0 selected of total 715 Select All Re Task T Description T Unit Price in S T        | ecords  |
| - Construction Fair Packages                      | General             | 886.0 Scoping Level Show items with value that: by related to 0.00                  | HF      |
| Solicitations Responded      Solicitation         | tandard Task list : | 886.1 Develop and review project d     Ari     Ari     ment betwe     0.00          | HF      |
| - Degotiation Notes                               | Task                | 886.2 Define purpose and need         And ▼         d of the pro         0.00       | HR Name |
|                                                   | Data available.     | 886.3 Define study area and logical Is equal to  0.00                               | HF      |
| - I 1004-19-86-CTH A - CTH B                      |                     | 886.4 Conduct field review         view photo I         0.00                        | HF      |
| 🔄 📄 Sublet List                                   |                     | 886.5 Identify and define design de Filter 0.00                                     | HF      |
| 9                                                 |                     | 886.6 Identify design issues         A small amount of time is assumed         0.00 | HF      |
| 📌   Home                                          |                     | <b>€</b>                                                                            | •       |
| Solicitation                                      |                     | Image: Non-State         20 mm         1 - 20 of 715 items                          | 0       |
| Contracts                                         |                     | Select Cancel                                                                       |         |

Check the box next to the task(s) to be added and click **Select**. Note: multiple tasks may be selected and added at the same time.

| Home                                                       |                      |                  |                                      |                                       |                    |      |                      |  |  |  |  |  |  |  |  |  |  |  |  |  |  |  |  |  |  |  |  |  |  |  |  |  |  |  |  |  |  |  |  |  |  |  |  |  |  |  |                                 |                                  |      |    |  |
|------------------------------------------------------------|----------------------|------------------|--------------------------------------|---------------------------------------|--------------------|------|----------------------|--|--|--|--|--|--|--|--|--|--|--|--|--|--|--|--|--|--|--|--|--|--|--|--|--|--|--|--|--|--|--|--|--|--|--|--|--|--|--|---------------------------------|----------------------------------|------|----|--|
| Menu Favorites                                             | Add Standar          | Stand            | ard Items                            |                                       |                    | ×    |                      |  |  |  |  |  |  |  |  |  |  |  |  |  |  |  |  |  |  |  |  |  |  |  |  |  |  |  |  |  |  |  |  |  |  |  |  |  |  |  |                                 |                                  |      |    |  |
| E Solicitation List                                        | 1 selec              | cted of total 16 | Select All R                         | ecords                                |                    |      |                      |  |  |  |  |  |  |  |  |  |  |  |  |  |  |  |  |  |  |  |  |  |  |  |  |  |  |  |  |  |  |  |  |  |  |  |  |  |  |  |                                 |                                  |      |    |  |
| Bimonthly Solicitation List     Construction Eair Packages | Save Cancel          |                  | Task 🔻                               | Description                           | Unit Price In \$ 📍 | Uni  |                      |  |  |  |  |  |  |  |  |  |  |  |  |  |  |  |  |  |  |  |  |  |  |  |  |  |  |  |  |  |  |  |  |  |  |  |  |  |  |  |                                 |                                  |      |    |  |
| Construction Fair                                          | General              |                  | 347.0 Collect Traffic Field Data     | Conduct and review traffic counts a   | 0.00               | HF 🔶 |                      |  |  |  |  |  |  |  |  |  |  |  |  |  |  |  |  |  |  |  |  |  |  |  |  |  |  |  |  |  |  |  |  |  |  |  |  |  |  |  |                                 |                                  |      |    |  |
| 📄 Solicitations Responded                                  | Standard Task list : |                  | 347.1 Complete directional counts    | ADT count data collection only (no    | 0.00               | HF   |                      |  |  |  |  |  |  |  |  |  |  |  |  |  |  |  |  |  |  |  |  |  |  |  |  |  |  |  |  |  |  |  |  |  |  |  |  |  |  |  |                                 |                                  |      |    |  |
| Negotiation Notes     Consultant Estimate                  | Task                 |                  | 347.2 Complete vehicle classificatio | Vehicle class data collection for roa | 0.00               | HF   | Name                 |  |  |  |  |  |  |  |  |  |  |  |  |  |  |  |  |  |  |  |  |  |  |  |  |  |  |  |  |  |  |  |  |  |  |  |  |  |  |  |                                 |                                  |      |    |  |
| E CE-NC-01-266 (The Alpha Company)                         | 1                    |                  | 347.3 Complete speed data collection | Vehicle speed data collection for ro  | 0.00               | HF   | , items 0 to 0 of 0. |  |  |  |  |  |  |  |  |  |  |  |  |  |  |  |  |  |  |  |  |  |  |  |  |  |  |  |  |  |  |  |  |  |  |  |  |  |  |  |                                 |                                  |      |    |  |
| 📔 1004-19-86-CTH A - CTH B<br>📄 CE Snapshots               |                      |                  | 347.4 Turning movement counts at     | Subtask                               | 0.00               | HF   |                      |  |  |  |  |  |  |  |  |  |  |  |  |  |  |  |  |  |  |  |  |  |  |  |  |  |  |  |  |  |  |  |  |  |  |  |  |  |  |  |                                 |                                  |      |    |  |
| 🗕 📄 Sublet List                                            |                      |                  |                                      |                                       |                    |      |                      |  |  |  |  |  |  |  |  |  |  |  |  |  |  |  |  |  |  |  |  |  |  |  |  |  |  |  |  |  |  |  |  |  |  |  |  |  |  |  | 347.4.1 Automated turning movem | Assumes counts are collected and | 0.00 | HF |  |
|                                                            |                      |                  | 347.4.2 Manual turning movement      | Assumes intersection turning move     | 0.00               | HF 🜉 |                      |  |  |  |  |  |  |  |  |  |  |  |  |  |  |  |  |  |  |  |  |  |  |  |  |  |  |  |  |  |  |  |  |  |  |  |  |  |  |  |                                 |                                  |      |    |  |
| 📌   Home                                                   |                      | Ĩ.               |                                      |                                       |                    | •    |                      |  |  |  |  |  |  |  |  |  |  |  |  |  |  |  |  |  |  |  |  |  |  |  |  |  |  |  |  |  |  |  |  |  |  |  |  |  |  |  |                                 |                                  |      |    |  |
| 🝶   Solicitation                                           |                      | M                | < 1 ► ► 20 ▼ items                   | 5                                     | 1 - 16 of 16 item  | s Ö  |                      |  |  |  |  |  |  |  |  |  |  |  |  |  |  |  |  |  |  |  |  |  |  |  |  |  |  |  |  |  |  |  |  |  |  |  |  |  |  |  |                                 |                                  |      |    |  |
| Contracts                                                  |                      |                  |                                      | Select Cancel                         |                    |      |                      |  |  |  |  |  |  |  |  |  |  |  |  |  |  |  |  |  |  |  |  |  |  |  |  |  |  |  |  |  |  |  |  |  |  |  |  |  |  |  |                                 |                                  |      |    |  |

Click **Save** to add the task to the task list.

| Home                                                                                                    |                                             |                           |                                              |                                                                           |                                   |                                                       |            |
|----------------------------------------------------------------------------------------------------|---------------------------------------------|---------------------------|----------------------------------------------|---------------------------------------------------------------------------|-----------------------------------|-------------------------------------------------------|------------|
| Menu Favorites                                                                                                    | Add Standar                                 | d Tasks                   |                                              |                                                                           |                                   |                                                       | ☆ 🔺        |
| Solicitation List     Bimonthly Solicitation List     Construction Fair Packages     Construction Fair     Solicitations Responded     Negotiation     Negotiation Notes     CE-NC-01-266 (The Alpha Company)     OCE-NC-01-266 (The Alpha Company)     CE-NC-01-266 (The Alpha Company)     CE-NC-01-266 (The Alpha Company)     CE-NC-01-266 (The Alpha Company)     Subject List | Standard Task list :<br>Task<br>347.0 Colle | Add<br>; Remove<br>WisDOT | Ign Description Conduct and review traffic c | ore Containers of Standard Ite<br>Container<br>Collect Traffic Field Data | ems      Use Task Groups Unit HRS | S Use Group: Default<br>Unit Price In \$<br>0.00<br>P | Group Name |
| Home     Solicitation     Contracts                                                                                                    |                                             |                           |                                              |                                                                           |                                   |                                                       |            |

The task has now been added to the task list.

| Menu Favorites                                                                               | Consultant Estimate | Project Details Rate Card Direct Labor                                                                                                    | Cost Direct Cost                                                                | Fixed Fee Inc | lirect Cost       | ☆ 🔺 |
|----------------------------------------------------------------------------------------------|---------------------|----------------------------------------------------------------------------------------------------|---------------------------------------------------------------------------------|---------------|-------------------|-----|
| Solicitation List     Bimonthly Solicitation List     Construction Fair Packages             | Save New Delete     | Image: Customize List     Image: UnAssign for Subility       Reports     Assign for Sublet       Image: Unassign for Sublet     Image: Unassign for Sublet       Image: Unassign for Sublet     Unmark Final       Image: Unassign for Sublet     Unmark Final | et a Associate basis of pa<br>Associate Indirect Co                             | yment<br>ist  |                   |     |
| Construction Fair                                                                            | General             | Others                                                                                                    |                                                                                 |               |                   |     |
| Solicitations Responded     General Negotiation     Negotiation Notes     Onsultant Estimate | . ⊕ ≞ 894           | 4.0 Scoping Task                                                                                                    | related to risk planning,<br>identification, analysis,<br>and response/control. | Sublet        | The Alpha Company | Yes |
| E Consultant Estimate                                                                        | 📃 😑 🚞 Preliminary   | and Final Design                                                                                                    |                                                                                 |               |                   |     |
| - 1004-19-86-CTH A - CTH B                                                                   | 📃 🛛 😑 Traffic O     | perations                                                                                                    |                                                                                 |               |                   |     |
| Sublet List                                                                                  | 📃 🛛 😑 Colle         | ect Traffic Field Data                                                                                                    |                                                                                 |               |                   |     |
|                                                                                              |                     | 7.0 Collect Traffic Field Data                                                                                                    | Conduct and review<br>traffic counts and other<br>traffic data collection       |               | The Alpha Company | Yes |
| 🌪   Home                                                                                     |                     |                                                                                                    | tranic data conection                                                           |               |                   |     |
| 🔒   Solicitation                                                                             |                     |                                                                                                    |                                                                                 |               |                   | -   |
| Contracts                                                                                    | 4                   |                                                                                                    |                                                                                 |               |                   | •   |

## Adding a New Task

In some cases, a new task that does not exist in WisDOT's library needs to be created. Standard tasks should be used whenever possible. An example of when a new task needs to be created is when entering in a cost per unit.

| Home                                                                                                    |     |                                    |                                              |                                                                         |                                                 |                   |     |     |
|----------------------------------------------------------------------------------------------------|-----|------------------------------------|----------------------------------------------|-------------------------------------------------------------------------|-------------------------------------------------|-------------------|-----|-----|
| Menu Favorites                                                                                                    | С   | onsultant Estimate Project D       | etails Rate Card                             | Direct Labor Cost                                                       | Direct Cost Fixed                               | Fee Indirect Cost |     | ☆ 🔺 |
| Solicitation List     Bimonthly Solicitation List     Construction Fair Packages     Construction Fair     Solicitations Responded     Negotiation     Negotiation Notes | Sav | e New € Edit<br>New 2 View Reports | Customize List V<br>Assign for Sublet V<br>U | nAssign for Sublet 🖷 Ass<br>lark Final 📑 Ass<br>nmark Final<br>Others   | ociate basis of payment<br>ociate Indirect Cost |                   |     |     |
|                                                                                                    |     | Add Multiple Kew Activity          | Task                                         | to risk planning,<br>identification, analysis,<br>and response/control. | Sublet                                          | The Alpha Company | Yes | *   |
| E 🔁 CE-NC-01-266 (The Alpha Company)                                                                                                    |     | 😑 🛅 Preliminary and Final (        | Design                                       |                                                                         |                                                 |                   |     |     |
| - 📄 1004-19-86-CTH A - CTH B                                                                                                    |     | C Traffic Operations               |                                              |                                                                         |                                                 |                   |     |     |
| Sublet List                                                                                                    |     | ⊟ Collect Traffic Field Data       |                                              |                                                                         |                                                 |                   |     |     |
|                                                                                                    |     | a 🛓 347.0 Collect                  | Traffic Field Data                           | Conduct and review<br>traffic counts and other                          |                                                 | The Alpha Company | Yes |     |
| 📌   Home                                                                                                    |     |                                    |                                              | traffic data collection                                                 |                                                 |                   |     |     |
| Solicitation                                                                                                    |     |                                    |                                              |                                                                         |                                                 |                   |     | -   |
| Contracts                                                                                                    |     |                                    |                                              |                                                                         |                                                 |                   |     | •   |

Select the task that will become the parent task, click **New** in the ribbon and click **New** in the dropdown.

Click **OK** on the warning message that appears. Note: any resource or cost information that has been added to that task will be deleted.

| Masterworks'                                                                                |      |                      | wisdotstag       | ing.masterworkslive                                                         | e.com says                                     |        |                   |                   | Alpha Con | isultant 🔻 |
|---------------------------------------------------------------------------------------------|------|----------------------|------------------|-----------------------------------------------------------------------------|------------------------------------------------|--------|-------------------|-------------------|-----------|------------|
| Home                                                                                        | Home |                      | Creating a n     | Creating a new leaf level entity will convert it's parent as Container. Are |                                                |        |                   |                   |           |            |
| Menu Favorites                                                                              | c    | Consultant Esi       | you sure you     | want to proceed?                                                            |                                                |        | Fixed Fee         | Indirect Cost     |           | ☆ 🔺        |
| Solicitation List     Bimonthly Solicitation List     Construction Fair Pockages            | Sav  | e New                |                  |                                                                             | ОК                                             | Cancel | yment<br>st       |                   |           |            |
| 📔 Construction Fair                                                                         |      | 🔚 New                |                  |                                                                             | Others                                         | 1      |                   | 1                 |           |            |
| Solicitations Responded     Generation     Generation     Degotiation     Degotiation Notes | Add  | Multiple<br>Activity |                  | to risk planning,<br>identification, analysis,<br>and response/control.     | Sublet                                         |        | The Alpha Company | Yes               | •         |            |
| □ □ □ CE-NC-01-266 (The Alpha Company)                                                      |      | 🗆 🚞 Prelin           | ninary and Final | Design                                                                      |                                                |        |                   |                   |           |            |
| - D 1004-19-86-CTH A - CTH B                                                                |      | 🗆 🧰 Tr               | affic Operations |                                                                             |                                                |        |                   |                   |           |            |
| Sublet List                                                                                 |      | Θ 🤅                  | Collect Traffic  | Field Data                                                                  |                                                |        |                   |                   |           |            |
|                                                                                             | •    |                      | 347.0 Collect    | Traffic Field Data                                                          | Conduct and review<br>traffic counts and other |        |                   | The Alpha Company | Yes       |            |
| 💎   Home                                                                                    |      |                      |                  |                                                                             | traffic data collection                        |        |                   |                   |           |            |
| 🛻   Solicitation                                                                            |      |                      |                  |                                                                             |                                                |        |                   |                   |           | -          |
| Contracts                                                                                   | •    |                      |                  |                                                                             |                                                |        |                   |                   |           | •          |

## Adding a New Task

Enter the new task name in the Task field. This should contain the activity code of the parent task. Enter a short description of the task, add resources and costs to the task and click **Save**. If more than one new task will be added to the activity, click **Save & Continue** to create another new task.

| Home                                              |                                          |                                         |                          |            |                |            |
|---------------------------------------------------|------------------------------------------|-----------------------------------------|--------------------------|------------|----------------|------------|
| Menu Favorites                                    | New Task                                 |                                         |                          |            |                | ☆ 🔺        |
| Solicitation List     Bimonthly Solicitation List | Save & Continue<br>Save & Cancel<br>Back |                                         |                          |            |                |            |
| Construction Fair Packages     Construction Fair  | General                                  |                                         |                          |            |                |            |
| Solicitations Responded     Generations           | Activity :                               | Preliminary and Final Design/Traffic Op | e                        |            |                | <b>^</b>   |
| Consultant Estimate                               | Task : *                                 | 347 Set up Traffic Control              | Clear                    |            |                |            |
| 🗄 🔄 CE-NC-01-266 (The Alpha Company)              | Description : *                          | Set up Traffic Control                  | 7                        |            |                |            |
| 📄 1004-19-86-CTH A - CTH B                        |                                          |                                         |                          |            |                |            |
| - Sublet List                                     |                                          |                                         |                          |            |                |            |
|                                                   | Unit : *                                 | HRS                                     |                          |            |                |            |
|                                                   | In Scope :                               | Yes                                     | <b>T</b>                 |            |                |            |
|                                                   | If Authorized :                          | Select                                  | 7                        |            |                |            |
|                                                   | Unit Price in \$ :                       | 0.                                      | DO                       |            |                |            |
|                                                   | Amount in \$ :                           | 0.                                      | DO                       |            |                |            |
|                                                   | Basis of payment :                       |                                         | •                        |            |                |            |
|                                                   | Bate card type i                         |                                         |                          |            |                |            |
|                                                   | Rate card type .                         |                                         |                          |            |                |            |
|                                                   | Notes :                                  |                                         |                          |            |                | 1          |
|                                                   | Complete :                               |                                         |                          |            |                |            |
|                                                   | Resources:                               | Employee                                | Associated Indirect Cost | Rate in \$ | Quantity (Hrs) | Cost in \$ |
|                                                   | No records to display.                   | employee                                | Associated mulleet cost  | Note in a  | Quantity (115) | COSCIILA   |
| rome                                              |                                          |                                         |                          |            | Total:         | Total:     |
| Solicitation                                      | WageSheet <b>v</b> Add De                | lete                                    |                          |            |                | Ŧ          |
| Contracts                                         | 4                                        |                                         |                          |            |                | • • •      |